# 倉敷市電子申請サービス 利用者登録方法 (倉敷公民館版)

平成26年 2月~

#### ①倉敷市電子申請サービスにアクセスします。

【アドレス】 https://s-kantan.com/city-kurashiki-okayama-u/offer/offerList\_initDisplay.action

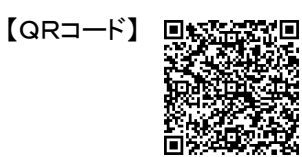

|                                | <b>倉敷市</b> 電子                  | 申請サービ                         | え                                                           |                       |
|--------------------------------|--------------------------------|-------------------------------|-------------------------------------------------------------|-----------------------|
| 手続き申込                          | 申込内容照会                         |                               | 利用者登録                                                       | ログイン                  |
|                                |                                |                               | 申請書ダ                                                        |                       |
| 手続き申込                          |                                |                               |                                                             |                       |
| 手続き検索<br>STEP 1 > 手続き<br>手続き一覧 | き一覧<br>> 手続き内容<br>STEP 3 > メール | アドレス入力<br>STEP 4 G記メール<br>STE | レ送信完了<br>P 5 STEP 6 P 5 F 5 F 5 F 5 F 5 F 5 F 5 F 5 F 5 F 5 | B込確認<br>STEP 7 STEP 8 |
| 検索メニュー 検索項目                    | 目を入力(選択)して、手続きを検索し<br>         | てください。                        |                                                             |                       |
| 手続き名                           |                                |                               |                                                             |                       |
| カテゴリー選択                        | •                              | 検索                            |                                                             |                       |
| 検索方法選択                         | <u>五十音で探す</u>                  |                               |                                                             |                       |

## ②ページ上部の「利用者登録」をクリックします。

|                           | 割市 電子            | 申請サービス                         | ス                                                                                                    |                           |
|---------------------------|------------------|--------------------------------|----------------------------------------------------------------------------------------------------|---------------------------|
|                           |                  |                                |                                                                                                    |                           |
| 手続き申込                     | <u>申込内容照会</u>    |                                | 利用者登録                                                                                                    | ログイン                      |
|                           |                  |                                | <u>申請書ダウン</u>                                                                                                    | <u>'ロードへ</u>              |
| 手続き甲込                     |                  |                                |                                                                                                    |                           |
| 手続き検索<br>STEP 1<br>STEP 2 |                  | Pドレス入力<br>STEP 4 STEP 4 STEP 4 | 第二日本 (1000) 1000 (1000) 1000 (1000) (1000) 1000 (1000) 1000 (1000) 1000 (1000) 1000 (1000) 1000 (1000) 1000 (1000) 1000 (1000) 1000 (1000) 1000 (1000) 1000 (1000) 1000 (1000) 1000 (1000) 1000 (1000) (1000) | ·確認 > 申込完了<br>EP 7 STEP 8 |
| 手続き一覧                     |                  |                                |                                                                                                    |                           |
| <b>検索メニュ</b> ー 検索項目を入     | 力(選択)して、手続きを検索して | C 2010</td <th></th> <td></td> |                                                                                                    |                           |
|                           |                  |                                |                                                                                                    |                           |
| 手続き名                      |                  |                                |                                                                                                    |                           |
| カテゴリー選択                   | •                | 検索                             |                                                                                                    |                           |
| 検索方法選択 <u>五十</u>          | <u>音で探す</u>      |                                |                                                                                                    |                           |

## ③利用規約を読み、「同意する」をクリックします。

|                 |        |                       | 8              |            |      | 2           |                                                                                                    |                             |             |              |             |      |            |          |                  |             |                |      |                 |           |                |                  |            |          |              |         |           |                 |                                          |             |                 |             |              |             |         |                |           |      |               |                      |     |     |                                                                                             |      |      |    |            |              |      |                |          |         |     |     |                  |         |     |   |  |
|-----------------|--------|-----------------------|----------------|------------|------|-------------|----------------------------------------------------------------------------------------------------|-----------------------------|-------------|--------------|-------------|------|------------|----------|------------------|-------------|----------------|------|-----------------|-----------|----------------|------------------|------------|----------|--------------|---------|-----------|-----------------|------------------------------------------|-------------|-----------------|-------------|--------------|-------------|---------|----------------|-----------|------|---------------|----------------------|-----|-----|---------------------------------------------------------------------------------------------|------|------|----|------------|--------------|------|----------------|----------|---------|-----|-----|------------------|---------|-----|---|--|
| ŧ               | U      | i):                   | ð              | Ø          | 싙    | 3           | 4,                                                                                                    | I                           |             |              |             |      |            |          | _                | _           | _              |      | _               | _         | _              | _                |            |          |              |         |           |                 |                                          |             |                 |             |              |             |         |                |           |      |               |                      |     |     |                                                                                             |      |      |    |            |              |      |                |          |         |     |     |                  |         |     |   |  |
|                 |        |                       |                |            |      |             |                                                                                                    |                             |             |              |             |      |            |          |                  |             |                |      |                 |           |                |                  |            | <b>۲</b> | 12           | σ       | 内         | 容               | を                                        | ъĽ          | ; इ             | ಕ           | 訪            | i da        | <7      | Éđ             | ŧ.        | *    |               |                      |     |     |                                                                                             |      |      |    |            |              |      |                |          |         |     |     |                  |         |     |   |  |
| 用:<br>た:<br>繰りが | 者経回    | 情録しる                  | 朝した            | iをたけ       | 澄清   | 新転ビ         | 乱はス                                                                                                    | た、を                         | 場そこ         | され利          | えぞ用         | 以れさ  | 後のれ        | の手る      | 手続場              | :<br>け<br>合 | さには            | におり  | 18弾<br>乱り<br>利見 | して調       | 、利<br>利」<br>首1 | 利用清              | 用で報        | 者きの      | とI<br>る<br>登 | パた録     | て ゆ を     | 10<br>、 )<br>:お | いた                                       | にわけ         | /で<br>が住<br>)し、 | き<br>箱<br>ま | ま素す          | す<br>化<br>。 | 31      | hĴ             | đ         | •    |               |                      |     |     |                                                                                             |      |      |    |            |              |      |                |          |         |     |     |                  |         |     |   |  |
| :¥¶<br>∂.1      | 用児     | 规                     | ¥.             | ) ><br>子   | ₿    | Ē           | 1 2                                                                                                    | ,                           | 2           | <del>,</del> | 4           | (    | æ          | ų -      | ۴ı               | ŧ           | ä              | Ħ    | _               | E         | 5              | 0                | 2          | 51       | Ħ            | 挸       | 핟         | 1               |                                          |             |                 |             |              |             |         |                |           |      |               |                      |     |     |                                                                                             |      |      |    |            |              |      |                |          |         |     |     |                  |         |     |   |  |
| 1               | E      | lé                    | 5              | 1          | τ.   | -           |                                                                                                    |                             |             |              |             |      |            |          |                  |             |                | í    |                 |           |                |                  | 1          |          | ~14          | -vi     |           |                 |                                          |             |                 |             |              |             |         |                |           |      |               |                      |     |     |                                                                                             |      |      |    |            |              |      |                |          |         |     |     |                  |         |     |   |  |
|                 | e<br>e | , .<br>               | 81             | ite<br>ite | 1+   |             | L.                                                                                                    | a .                         | ы           | 8            | æ           | 7    | . 14       |          | * •              | ۰,          | 7              | =    | 1               |           | a              |                  | z ,        | ŧ.       | :#           |         |           |                 |                                          | 2.          | ,               | ,           | ы            | - The       | ,       | The            | . 61      |      | -             | . ,                  | . 1 | L   |                                                                                             |      |      |    | e          |              |      | \$.            | 51       |         |     | 7   | 1<br>T<br>T<br>T | .1.     | æ   | 1 |  |
| & び<br>ント       | 日日     |                       | λ,<br>Li       | い見み        | は内等  | 、<br>の<br>を | )<br>计<br>行                                                                                                    |                             | 山<br>町<br>う | ボ村場          | 电<br>(<br>合 | 「以の  | 1          |          | r<br>「<br>わ<br>売 | ノ井吉         | へ或に            | ア団つ  | 公体い             | J<br>J    | 4<br>2<br>2    | い<br>に<br>い<br>子 | j l<br>E z |          | 語ま事          | ソす項     | . रु      | )               | Ē                                        | 合言の         | 対る              | ί<br>ŧ      | אַ<br>,<br>ס | イで          | ンす      | 49.            | 2         | ネ    | 3             | , i                  | - 2 | ŧù  | i                                                                                           | 37   | ŧ    | 88 | ŧ.         | ,            | Ē    | E,             | F9.<br>及 | m<br>び: | 調   | 座   | •                | ш<br>-1 | ホベ  |   |  |
| 2               | 利      | 1,8                   | ۶              | 睍          | 訋    | σ,          | ) 🖻                                                                                                    | <b>]</b> j                  | ŧ           |              |             |      |            |          |                  |             |                |      |                 |           |                |                  |            |          |              |         |           |                 |                                          |             |                 |             |              |             |         |                |           |      |               |                      |     |     |                                                                                             |      |      |    |            |              |      |                |          |         |     |     |                  |         |     |   |  |
| 本提みま            | シになせ   | / )<br>= ( )<br>= ( ) | ス・<br>し、<br>し、 | テ搏まい       | ム成すな | を団。 お       | ₹<br>1 (1)<br>1 (1) (1) (1) (1) (1) (1) (1) (1) (1) (1 | l J J<br>K I<br>F<br>K<br>K | 用よう期        | し本か覧         | てシのの        | 申ス理み | 設っ曲に       | F /      | した こうし           | 届のよい        | 出けりて           | 等ここも | 手ビの、            | 続ス規こ      | をを約の           | それに対             | テルに見る      | う共司約     | たし意に         | めます同    | にする意      | t a             | t. 2 - 2 - 2 - 2 - 2 - 2 - 2 - 2 - 2 - 2 | t<br>E<br>h | こシがた            | のスでも        | 規テきの         | 新ムなと        | にをいみ    | 同ご場な           | 意利合し      | し用はま | 、て<br>さ<br>、す | - し<br>オ<br>オ<br>- 。 | いたい | たカラ | 1<br>1<br>1<br>1<br>1<br>1<br>1<br>1<br>1<br>1<br>1<br>1<br>1<br>1<br>1<br>1<br>1<br>1<br>1 | - Z  | ことこで |    | かまれ こうしん   | <b>出見</b> 利用 | 専り用し | で<br> こ <br> ハ | す同た      | ,意だ     | こさく | のれこ | こたと              | ともが     | をので |   |  |
| з               | 利      | I A                   | F) :           | 者          | I    | D           | , .                                                                                                    |                             | s           | z            | 7           | _    | ŀ          | 1        | 亭(               | ת?          | ĝ              | 録    |                 | 変         | · 更            | 1 R              | 20         | UF I     | 削            | 阭       |           |                 |                                          |             |                 |             |              |             |         |                |           |      |               |                      |     |     |                                                                                             |      |      |    |            |              |      |                |          |         |     |     |                  |         |     |   |  |
| 本シ<br>るも        | 7<br>σ |                       | F              | L          | をま   | 利す          | 1 A                                                                                                    | Ŗ                           | ι           | τ            | ₿           |      | •          | J,       | ≣ 1              | Ľ٩          | 等              | Ŧ    | 読               | ē         | :17            | i ?              | 51         | 爲        | 合            | lt      |           | Ŧ               | 1                                        | Ħ:          | 者               | た           | る            | 本           | 7       | t <sup>i</sup> | 利         | 用    | 庆             | 泛                    | ÷1: | 1   | έι                                                                                          | ۱¥   | 川月   | 11 | đβ         | 23           | 쿭겨   | Ē              | Ē        | ò       | J   | ٤   | ţі               | ল       | ŧ   |   |  |
| (1              | )      | ł                     | ij,            | Ħ          | 者    | 滑           | 1                                                                                                    | ł :                         | Ē           | fī           | З           | BŞ   | l          | ŧ.       | ą                | ۹IJ         | Ħ              | 者    | I               | D         | ١,             | ,                | 10         | 7        | 7            | _       | ŀ         | ٤.              | E                                        | £:          | 名.              |             | 住            | ĒŃ          |         | ŧ              | σ         | 他    | e σ           | )sk                  | 33  | Ę¢  | 14                                                                                          | ş Iİ | 특경   | ٤Z | <b>*</b> : | 23           | Z :  | ₹.             | Ь.       | ŀ       | Ţ   | 登   | 錄                | ι       | τ   |   |  |
| 。 元<br>同常<br>登録 |        |                       | 、<br>5」<br>清   | 封報         | のは   | ン<br>当      | をけ                                                                                                    | 2                           | у<br>• t    | 22<br>27     | 7 3<br>スパ   | 5 7  | 5 a<br>5 a | 12<br>Da | : こ<br>り、利       | より          | <b>以</b><br>肝? | इ.   | _σ.<br>3f       | )調<br>5 の | (日)<br>0 7     | 11:<br>Ca        | こ[5<br>ちり  | 财活       | 割し           | 11<br>^ | 51<br>.σ, | 년)<br>)朝        | ナナ<br>: 厞                                | 5€<br>]•    | 開               | )と<br>示     | みは           | τα<br>      | し:<br>切 | \$ 3<br>行(     | ד.<br>ניו | ŧł   | ŧ,            | ζ.                   | •   |     |                                                                                             |      |      |    |            |              |      |                |          |         |     |     |                  |         |     |   |  |
|                 |        |                       |                |            |      |             |                                                                                                    |                             |             |              |             |      |            |          |                  |             |                |      | F               | 記         | ē              | 3                | 理          | 解        | U            | ħ       | ħ         | Ð               | ŧ                                        | ι           | t:R             | Ъ.          | 6            | ]濆          | ι       | 7              | Ű/        | 67   | ~             | ħ                    | đ   | ١.  |                                                                                             |      |      |    |            |              |      |                |          |         |     |     |                  |         |     |   |  |
|                 |        |                       |                |            |      |             |                                                                                                    |                             |             |              |             |      |            |          |                  |             |                |      |                 |           |                |                  |            |          |              |         | (         |                 |                                          | a).         | 音               | ਰ           | 5            |             |         |                |           |      |               |                      |     |     |                                                                                             |      |      |    |            |              |      |                |          |         |     |     |                  |         |     |   |  |

#### ④利用者ID(メールアドレス)にメールアドレスを入力し、利用者ID(確認用)にもう一度 メールアドレスを入力した後、「登録する」をクリックします。

| 連絡がとれるメールアドし<br>登録いただいたメールは                                                                                          | ッスを入力してください。<br>そのまま利用者IDとなります。                                                                                                    | ※注意書きをよくま<br>読みください。                                            |
|----------------------------------------------------------------------------------------------------|----------------------------------------------------------------------------------------------------|-----------------------------------------------------------------|
| へ方が完了いたしました。<br>URLにアクセスし、残りの<br>また、迷惑メール対策等す<br>上記の対策を行っても、<br>ください。<br>なお、送信元のメールアト<br>最後に、携帯電話のメー、<br>様にメール受信が可能な | 5、アトレスに甲込画面のURLで記載したメールを送信します。<br>情報を入力して登録を完了させてください。<br>を行っている場合には、「 <u>city-kurashiki@s-kantan com</u> Jからのメール®<br>申込画面のURLを記載したメールが返信されて来ない場合には、別の<br>ドレスに返信しても問い合わせには対応できません。<br>ルでは、初期設定でURLリンク付きメールを拒否する設定をされている<br>設定に変更してください。 | 受信が可能な設定に変更してください。<br>)メールアドレスを使用して申込を行って<br>6場合がございますので、その場合も同 |
|                                                                                                    |                                                                                                    |                                                                 |
| 印があるものは必須です。<br><b>利用者区分※</b>                                                                                        | ● 個人 ◎ 法人 ◎ 代理人                                                                                                    |                                                                 |
| 印があるものは必須です。<br>利用者区分 <mark>※</mark><br>利用者ID(メールアドレス) <mark>※</mark>                                                | ● 個人 ◎ 法人 ◎ 代理人                                                                                                    |                                                                 |

## ⑤入力したメールアドレスに【登録アドレス確認メール】が届いているか確認し、 受信したメールに記載されているURLにアクセスして、情報を入力してください。

※この状態では登録は完了していません。

| 利用者管理                                                                                                    |  |
|----------------------------------------------------------------------------------------------------|--|
| メール送信完了(利用者登録)                                                                                                    |  |
| メールを送信しました。<br>受信したメールに記載されているURLIにアクセスして、残りの情報を入力してください。<br>利用者登録画面に進めるのはメールを送信してから24時間以内です。<br>この時間を過ぎた場合はメールアドレスの入力からやり直してください。           |  |
| 一覧へ戻る                                                                                                    |  |
| 【システムの操作に関するお問合わせ先】<br>電子申請専用コールセンター 0120-464-119<br>(平日 9:00~17:00 年末年始除く)<br>FAX:06-6455-3268<br>e-MAIL: help-shinsei-okayama@s-kantan.com |  |

#### 《メールが届かない場合》

- ・登録していただいたメールアドレスが, 誤っている可能性があります。半角・大文字・小文字 など,正確に入力してください。→再度④の手順で正しいメールアドレスを入力してください。
- ・パソコンからのお申し込みの場合、メールが迷惑メールと判断されて、自動的にゴミ箱フォル ダに入っていることがあります。
- ・携帯電話からお申し込みの場合、迷惑メール対策等の受信設定によって、メールが届かない ことがあります。「city-kurashiki@s-kantan.com」と「@city.kurashiki.okayama.jp」からの メールが届くように、受信拒否設定を解除してください。

↓以下は、送られた【登録アドレス確認メール】記載のURLの画面です。↓

#### ⑥必要事項を入力し、「確認へ進む」をクリックします。

※IDとパスワードは今後の申し込みに必要です。忘れないよう、ご注意ください。

|                      | 登録された個人情報は、本電                                 | 子申込に係る事務以外には                                        | 利用致しません。                   |  |
|----------------------|-----------------------------------------------|-----------------------------------------------------|----------------------------|--|
| 印があるものは必須です。         |                                               |                                                     |                            |  |
| 利用者区分                |                                               |                                                     |                            |  |
| 利用者ロ                 | ※人力したメールノ                                     | /ドレスか表示されます                                         | •                          |  |
| パスワード業               |                                               |                                                     |                            |  |
| パスワード(確認用) 💥         | 同じものをもう一度入力して                                 | ください。                                               |                            |  |
| 氏名(フリガナ) 🗶           | f:                                            | 名:                                                  |                            |  |
| 氏名※                  | E4:                                           | 名:                                                  |                            |  |
| 性別                   | ◎ 男性 ◎ 女性                                     |                                                     |                            |  |
| 芽使番号 <mark>※</mark>  | 入力例)123-4567→1234567<br>住所有                   | <b>谀</b> 索                                          |                            |  |
| 住所業                  |                                               |                                                     |                            |  |
| 電話番号1 <mark>※</mark> | 入力例)012-345-6789→0123                         | 3456789                                             |                            |  |
| 電話番号2                | 入力例)012-345-6789→0123                         | 3456789                                             |                            |  |
| メールアドレスユ             | ※入力したメールア                                     | <sup>ッドレスが表示されます</sup>                              | 0                          |  |
| メールアドレス2             | 各種通知メールを受信した。<br>※携帯電話のメールアドレフ<br>受取れない可能性があり | ヽメールアドレスを登録できます<br>くの場合、迷惑メール対策等の<br>ますので、携帯の設定をご確認 | t。<br>受信拒否設定により、<br>SVださい。 |  |

⑦入力した内容を確認し、「登録する」をクリックします。

| 利用者登録確認  |                                       |
|----------|---------------------------------------|
|          | 以下の内容で登録してよろしいですか?                    |
| 利用者区分    | 個人                                    |
| 利用者ID    |                                       |
| 氏名(フリガナ) |                                       |
| 氏名       |                                       |
| 性別       | i i i i i i i i i i i i i i i i i i i |
| 郵便番号     | ※⑥で入力した内容が表示されます。                     |
| 住所       |                                       |
| 電話番号1    |                                       |
| 電話番号2    |                                       |
| メールアドレス1 |                                       |
| メールアドレスク | · · · · · · · · · · · · · · · · · · · |

## ⑧お申し込みが完了しました。

| 利用者管理                                                                                    |
|------------------------------------------------------------------------------------------|
| 利用者登録完了                                                                                  |
|                                                                                          |
| 利用者: ※入力したお名前が表示されます。 さまを登録しました。                                                         |
|                                                                                          |
| 一覧へ戻る                                                                                    |
|                                                                                          |
| 【システムの操作に関するお問合わせ先】<br>電子申請専用コールセンター 0120-464-119                                        |
| (平日 9:00~17:00 年末年始除く)<br>FAX :06-6455-3268<br>e-MAIL: help-shinsei-okayama@s-kantan.com |

## 【お問い合わせ先】 倉敷市倉敷公民館 086-423-2135